# 学生アカウント作成マニュアル

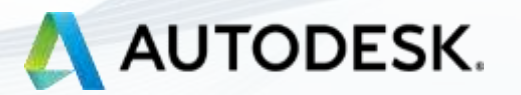

# アカウント作成から利用までの大まかな流れ

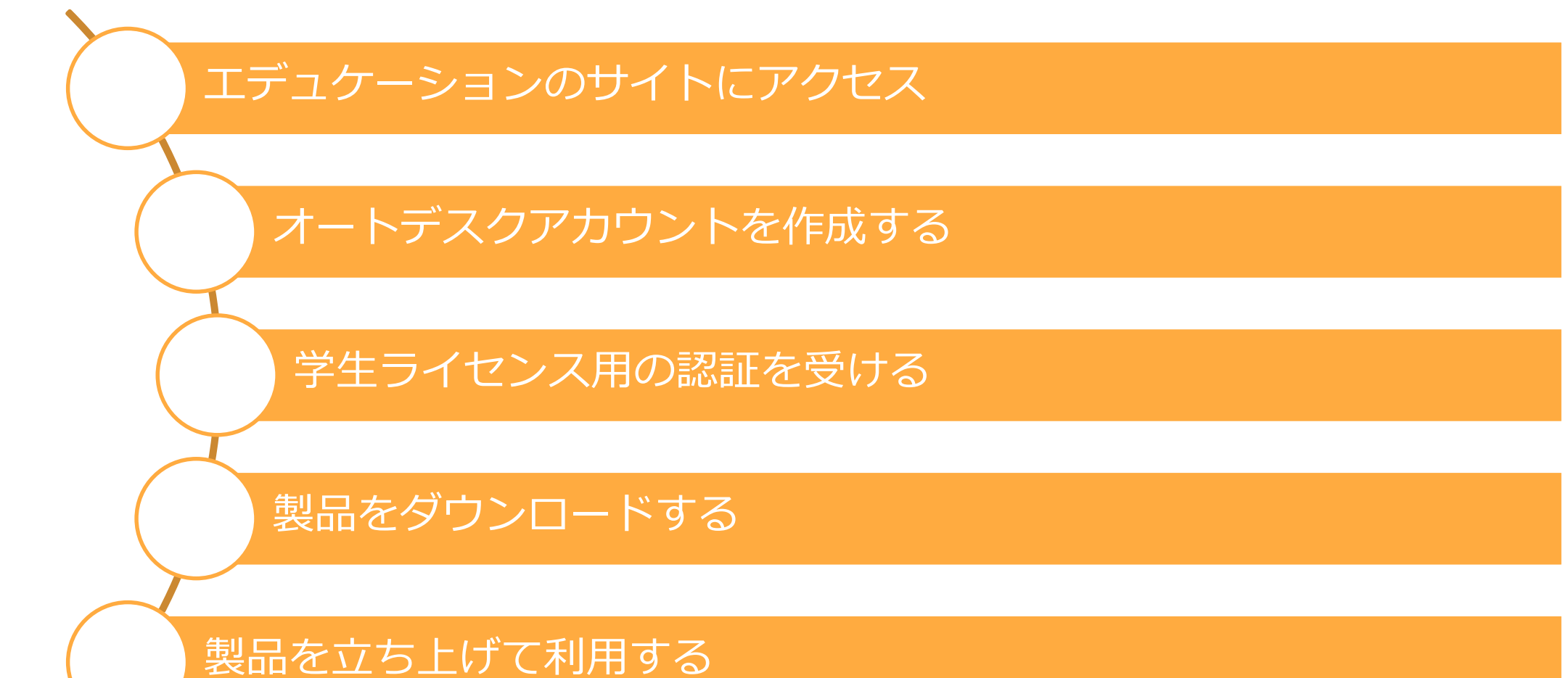

# 事前チェックリスト

- ✓ Webブラウザは最新版Chromeにしましたか?
- ✓ 有効期限内の学生証は手元に用意しましたか?
- ✓ 学校から発行されるメールアドレスを用意しましたか?

#### まずは該当Webページにアクセスします。検索サイトからは、オートデスクの製品ページではなく、 必ず下記の「教育向け・学生」サイトに行くようにしてください。 https://www.autodesk.co.jp/education/

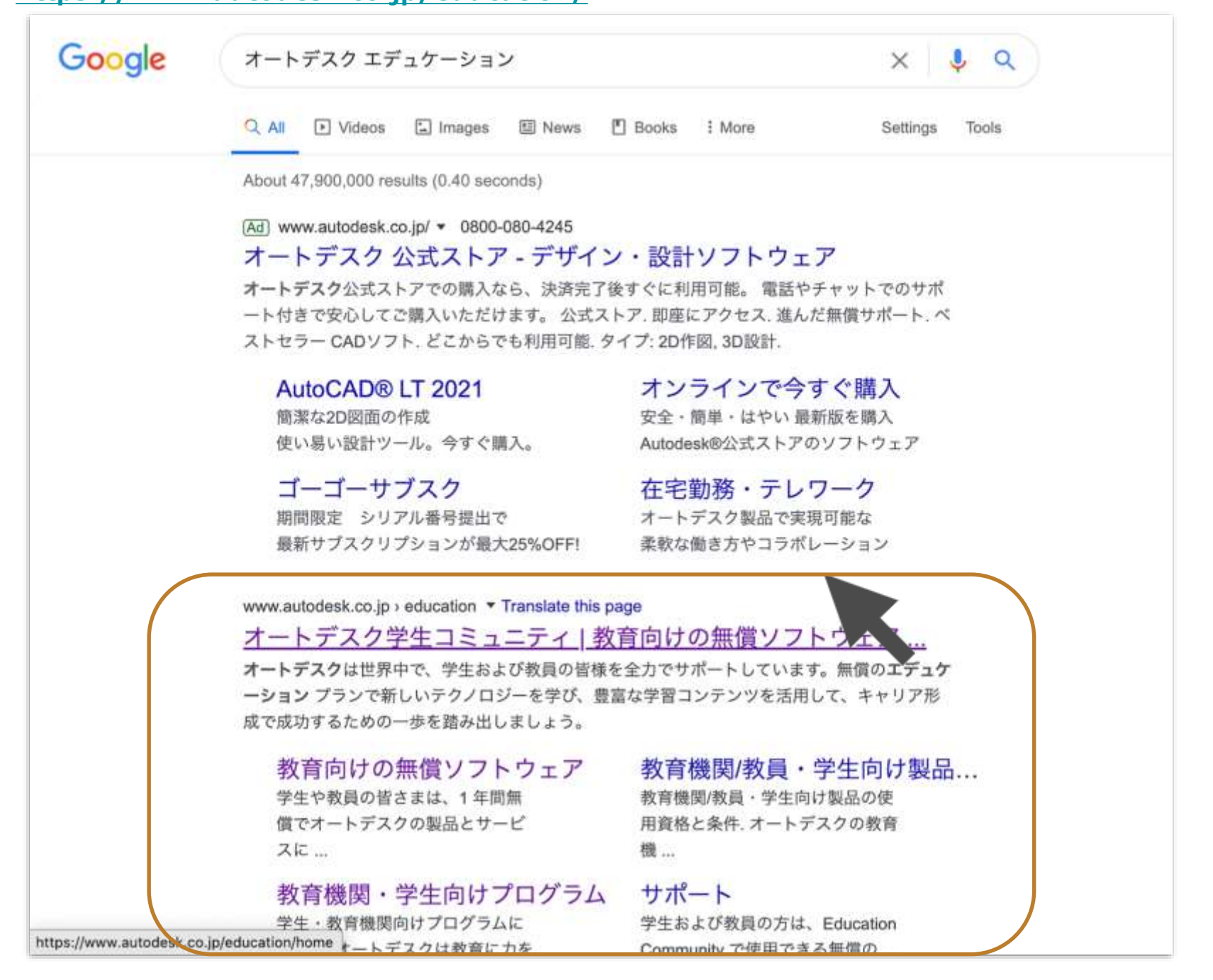

ソフトウェアをインストールする際には、ブラウザを最新版のGoogle Chromeにすることをお勧めします。 (Safariなどでは最後の手順、「インストール」のアイコンがクリックできない事象が確認されております。2020年9月現在) 本ページから「製品を入手」をクリックしてください。

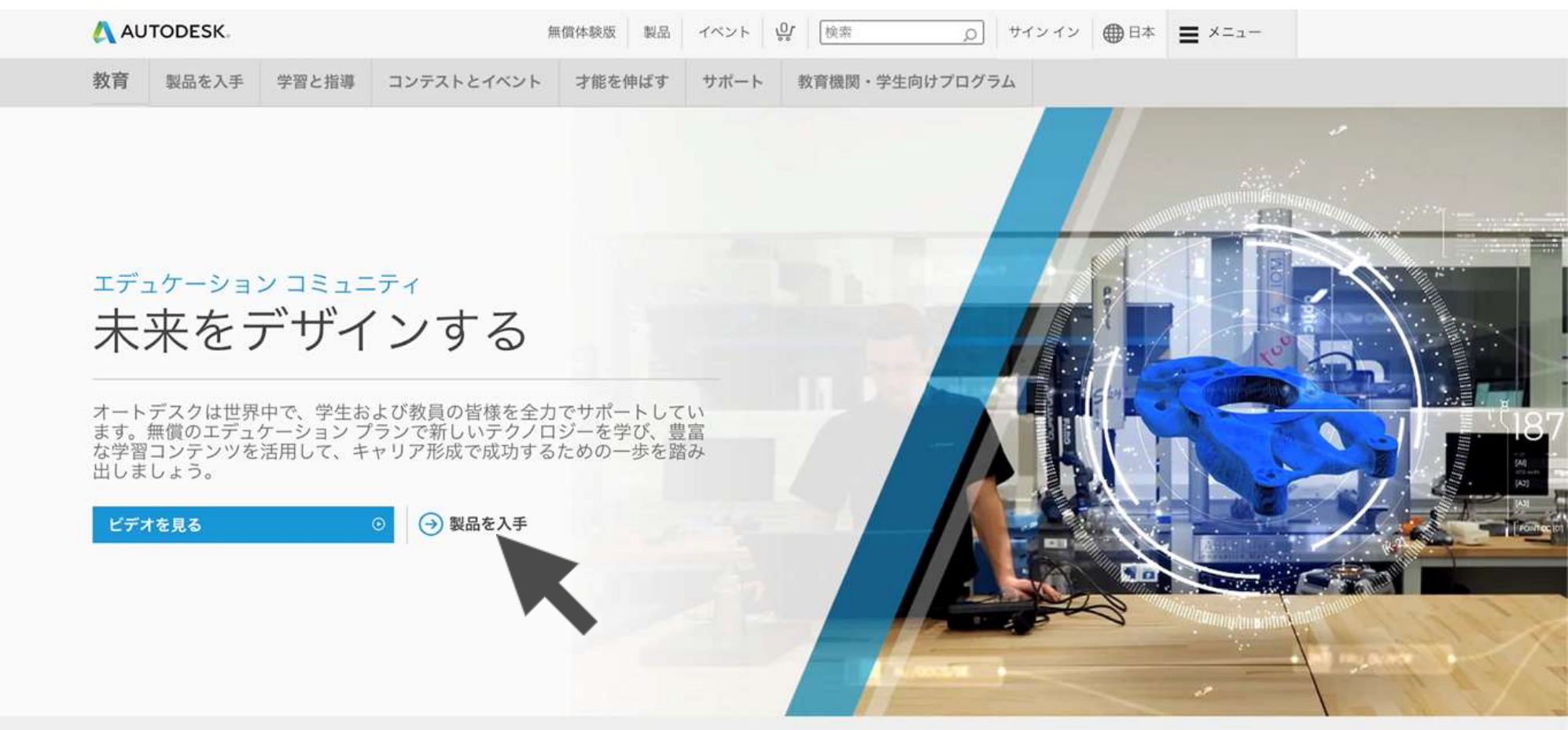

### オートデスクでキャリア構築のための一歩を踏み出しましょう

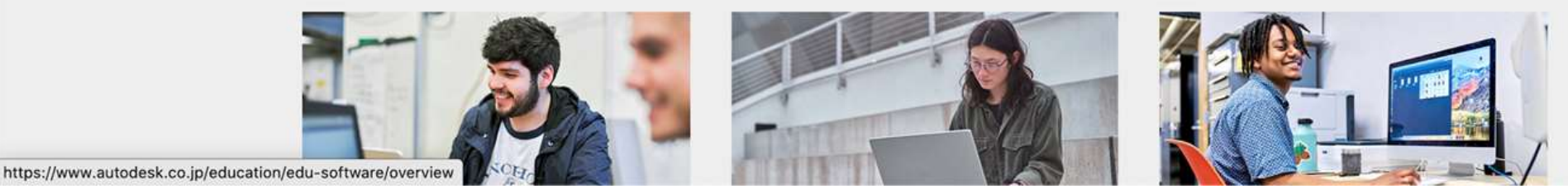

「アクセスを開始」をクリックします。

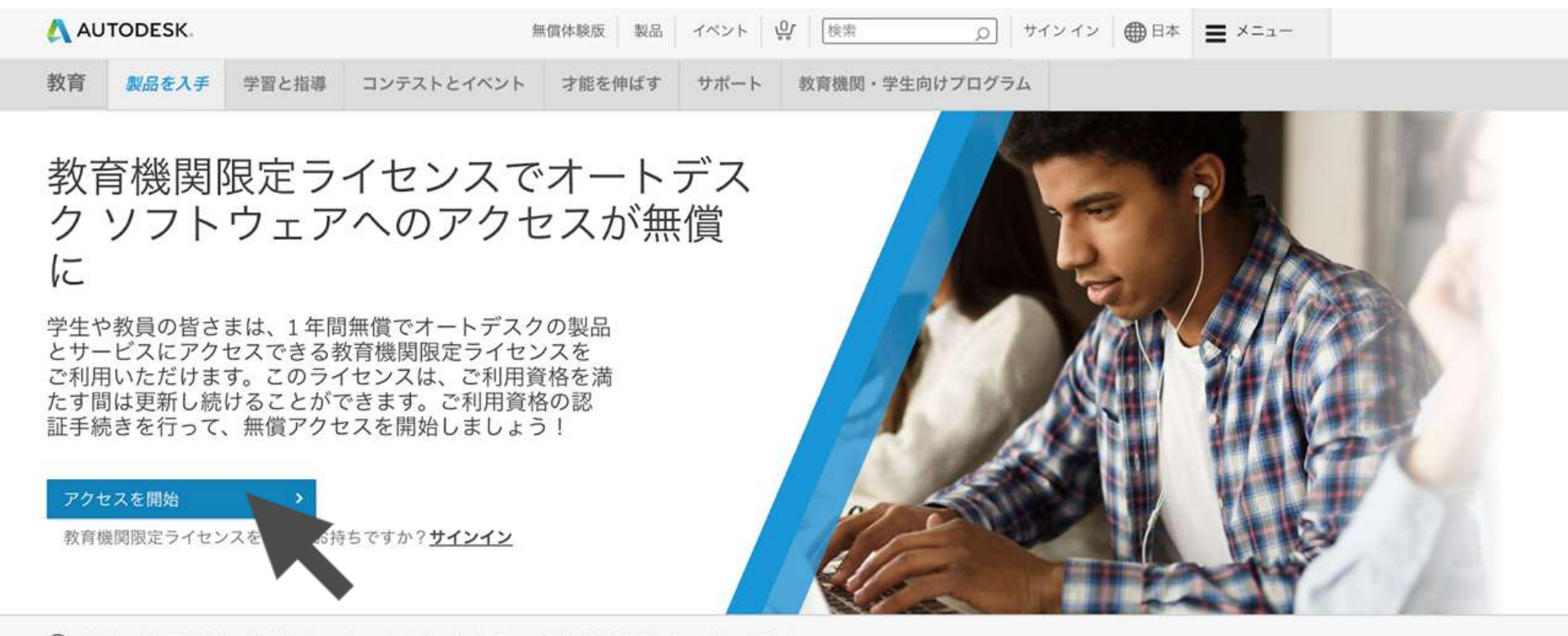

→ 学生・教員以外の場合は、オートデスク製品の無償体験版をお試しください

|                                             | 全製品<br>Architecture, Engineering, &<br>Construction | 検索語句を入力してください                 | インストールの種類                                        | プラットフォーム                                 |  |
|---------------------------------------------|-----------------------------------------------------|-------------------------------|--------------------------------------------------|------------------------------------------|--|
| A                                           |                                                     | ○<br>並べ替え                     | 個人 授業/コンピューター室                                   | HE & & O                                 |  |
| P                                           | roduct Design & Manufacturing                       | 注目度                           |                                                  |                                          |  |
| Ν                                           | Media & Entertainment                               | TINKERCAD                     | F FUSION 360                                     |                                          |  |
|                                             |                                                     | シンプルな 3D 設計および 3D プリント<br>アプリ | プロダクト デザインのためのクラウドベ<br>ースの 3D CAD/CAM/CAE ソフトウェア | BIM 用の強力なツールを使用して建物の<br>計画、設計、施工、管理を行えます |  |
| https://www.autodesk.co.jp/education/edu-se | oftware/overview?sorting=featured                   |                               |                                                  |                                          |  |

### オートデスクアカウントの登録を進めていきます。 サインインもしくは、初めて利用する方は、サインインページの右下の「アカウントを作成」をクリックし、 地域を日本として選び、学生の場合は、教育任務を「学生」で選択、次の項目は適切な学校種別をプルダウンで選択。 その下の欄に生年月日を入力します。(年齢欄はこの後での認証に関連するので正しい情報を入れてください。)

| サインイン 🛕                    | 教育機関限定特典を取得                                                                      | 教育機関限定特典を取得                                     |
|----------------------------|----------------------------------------------------------------------------------|-------------------------------------------------|
| 電子メール<br>namm@example.com  | オートデスクは資格のある学生、教員、教育機関に熱質<br>ソフトウェアを提供しています。<br>諸定教育機関の学生ま<br>たは教員であることの証明が必要です。 | ソフトウェアを提供しています。認定教育種間の学生ま<br>たは教員であることの証明が必要です。 |
|                            | 数言機関の間、領土、または地域                                                                  | 日本                                              |
| x~                         | 回, 領土, または地域 ~                                                                   |                                                 |
|                            | (1) (1) (1) (1) (1) (1) (1) (1) (1) (1)                                          | 戦害狂襲 これは用できか                                    |
| 初めてオートデスタをご利用ですか? 25001500 | 教育任期                                                                             | 学生 👻                                            |
|                            |                                                                                  | 教訓機能の複類                                         |
|                            | 教育機関の種類                                                                          | 教育機関の種類                                         |
|                            | 教育機関の種類                                                                          | ****                                            |
|                            | 次へ<br>取にアカウントをお持ちですか? サインイン                                                      |                                                 |
|                            |                                                                                  | NE77793F&E95C48794242                           |
| オートデスク製品・サービス共通アカウント<br>詳細 | オートデスク製品・サービス共通アカウント                                                             | オートデスク製品・サービス共通アカウント<br>詳細                      |

\*すでに過去よりオートデスクアカウント を利用、持っている場合はメールを入力 してサインインできます 続けてアカウントとして登録する名前を入力していきます。

姓、名、電子メール、電子メール(再入力)、希望するパスワードを入力します。

この時、電子メールは学校から支給されるPCのメールにしておくのが好ましいです。学校以外のドメインのメールは、

(例:GmailやYahooメール)利用できる機能が制限されます)

Autodeskの使用条件に同意するチェックボックスにクリックしてチェックボックスをオンにし、「アカウントを作成」をクリックすると右の画像のメッセージが出てきます。

| アカワントを                                                                                 | :作成 (入                                                                                                   | 確認が必要です                                                                    |
|----------------------------------------------------------------------------------------|----------------------------------------------------------------------------------------------------|----------------------------------------------------------------------------|
| 名                                                                                      | 发生                                                                                                    | 受信トレイをチェックし、電子メールのリンクに従って<br>次のアカウントを確認してください:                             |
| 電子メール                                                                                  |                                                                                                    | kumasmu-umeume@yahoo.cotjp                                                 |
| 電子メール(再入:                                                                              | <u>م)</u>                                                                                                |                                                                            |
|                                                                                        |                                                                                                    |                                                                            |
| パスワード                                                                                  |                                                                                                    | 電子メールが届きませんでしたか? 再送信                                                       |
| パスワード<br>Autodesk の使用線<br>トに基づいて自分・<br>転送されることを                                        | ※件に同意し、プライバシーステーの個人情報が使用され、また国境を追 了承します。                                                                 | 電子メールが届きませんでしたか? 再送信<br>または既に確認済みですか? 話行                                   |
| パスワード<br>Autodesk の使用線<br>トに基づいて自分・<br>転送されることを<br>フ                                   | 8件に同意し、プライバシー ステー<br>の個人情報が使用され、また国境を乱<br>了承します。<br>アカウントを作成                                             | 電子メールが届きませんでしたか? 再送信<br>または説に確認済みですか? 断行<br>確認で問題が発生しましたか?<br>ヘルプ オブションを表示 |
| パスワード<br>Autodesk の使用線<br>トに基づいて自分・<br>転送されることを                                        | 8件に同意し、プライバシー ステー<br>の個人情報が使用され、また国境を迫<br>了承します。<br>マカウント を作成<br>ントをお持ちですか? サインイン                        | 電子メールが届きませんでしたか? 再送信<br>または既に確認済みですか? 副行<br>確認で問題が発生しましたか?<br>ヘルプ オブションを表示 |
| バスワード<br>Autodesk の使用線<br>トに基づいて自分・<br>転送されることを<br>の<br>既にアカウン<br>弊社の教育権関連定<br>シー法(FEF | S件に同意し、プライバシー ステーの個人情報が使用され、また国境をあ<br>了承します。 アカウントを作成 ドをお持ちですか?サインイン 特別条件あよび米国の家庭教育プライバ RPA)の詳細は、ここをクリック | 電子メールが届きませんでしたか? 再送信<br>または説に確認済みですか? 副行<br>確認で問題が発生しましたか?<br>ヘルプ オブションを表示 |

アカウントの作成時に登録したメールに受信フォルダを確認します(Chromeを利用していると通常は10分以内で届きます) 「電子メールを確認」をクリックしてアカウント確認プロセスを「完了」させます。

|                                                                                                    |                   | アカウントは唯認されました                            |
|----------------------------------------------------------------------------------------------------|-------------------|------------------------------------------|
| AUTODESK.                                                                                             | デスク数量・サービスル達アカウント | この1つのアカウントで、ご使用のすべてのオートテ<br>ク製品にアクセスできます |
| こんにちは、                                                                                                |                   |                                          |
| 電子メール アドレスを確認して Autodesk アカウント()                                                                      | p)を完了してください。      |                                          |
| 上記のリンクが動作しない場合は、人の、をコピーしてブラウザに詰り付け                                                                    | てください             | □ オートデスクからの電子メールを受け取ります                  |
|                                                                                                    |                   | 完了                                       |
| © 2020 Autodešk, Inc. All rights reserved.<br>Autodešk, Inc 111 McIennis Parkway San Rafaet, CA 54503 |                   |                                          |
|                                                                                                    |                   |                                          |
|                                                                                                    |                   |                                          |

次に、みなさんがダウンロードして利用する利用分野を選択します。

学校名を入力の上、研究分野としてご自身が一番利用する分野を一つ選び、入学年月、卒業予定年月を選択入力し、 次へをクリックします。右の画面がでてきたら続行をクリックします。

| 所属する教育機<br>使用計画をお聞                                                           | 機関について、および無償ソ<br>制かせください。       | フトウェアの | ア ノーソン ト 記以上<br>ご使用のアカウントは、Autodesk Education<br>Community にアクセスするために更新されました |
|------------------------------------------------------------------------------|---------------------------------|--------|------------------------------------------------------------------------------|
| 40.01 02 (AU VO B)                                                           |                                 |        | contrainty (c) y cx y arcore care to a ore                                   |
| 研究分野                                                                         |                                 |        |                                                                              |
| <ul> <li>□ 建築、エ:</li> <li>□ メディア、</li> <li>□ 製品設計。</li> <li>□ その他</li> </ul> | ンジニアリング、施工<br>エンターテインメント<br>、製造 |        |                                                                              |
| 入学年                                                                          |                                 |        | 続行                                                                           |
| 月                                                                            | ✔ 年                             | ~      |                                                                              |
| 卒業予定                                                                         |                                 |        |                                                                              |
| 月                                                                            | ✔ 年                             | *      |                                                                              |
|                                                                              | 次へ                              |        |                                                                              |

## 学生ライセンス用の認証を受ける (学生アカウントの有効化)

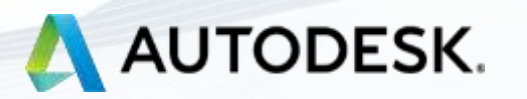

Education Communityページにログインができたら、下記のように(名前)様で表示されるので、 その下のアクセスを開始をクリックします。

|                                      | 🔥 AUTODESK.                                                   | 無償体験版                                                                              | 製品 イベント 🔐 権衆                                                                       |                                                             |  |
|--------------------------------------|---------------------------------------------------------------|------------------------------------------------------------------------------------|------------------------------------------------------------------------------------|-------------------------------------------------------------|--|
|                                      | 教育 製品を入手 学習と指導                                                | コンテストとイベント 才能を伸ばす                                                                  | サポート 教育機関・学生向けブロク                                                                  | 17L                                                         |  |
|                                      | 様、こんにな<br>オートデスク教育機関限定ライセンスに<br>細について確認するか、「アクセスを開<br>アクセスを開始 | ちは!<br>つきまして、お客様のご利用資格をさらに認<br>始]をクリックして認証プロセスを開始して                                | 証する必要があります。 詳<br>ください。                                                             |                                                             |  |
|                                      | 全製品<br>Architecture, Engineering, &                           | 検索語句を入力してください                                                                      | 7<br>D                                                                             | ラットフォーム 並べ替え                                                |  |
|                                      | Product Design & Manufacturing                                | TINKERCAD                                                                          | FUSION 360                                                                         | R REVIT                                                     |  |
|                                      | Media & Entertainment                                         | シンプルな 3D 設計および 3D プリント<br>アプリ                                                      | ー<br>プロダクト デザインのためのクラウドベ<br>ースの 3D CAD/CAM/CAE ソフトウェア                              | BIM 用の強力なツールを使用して建物の<br>計画、設計、施工、管理を行えます                    |  |
|                                      |                                                               | ◎ アクセスを開始                                                                          | ● アクセスを開始                                                                          | ● アクセスを開始                                                   |  |
|                                      |                                                               | AUTOCAD<br>2D および 3D CAD ソフトウェア。                                                   | AUTOCAD FOR MAC <sup>®</sup>                                                       | <b>INVENTOR PROFESSIONAL</b><br>3D 機械設計、シミュレーション、ビジ         |  |
|                                      |                                                               | Architecture、Electrical、<br>Mechanical、Map3D、MEP、Plant<br>3D、Raster Design も含まれます。 | Architecture、Electrical、<br>Mechanical、Map3D、MEP、Plant<br>3D、Raster Design も含まれます。 | ュアライゼーション、図面作成のための<br>プロフェッショナル レベルの製品設計・<br>エンジニアリング ツールです |  |
| https://www.autodask.co.in/oducation | Vadu software/overview2sorting_featured®                      | ● アクセスを開始<br>■■■■■■■■■■■■■■■■■■■■■■■■■■■■■■■■■■■■                                  | ◎ アクセスを開始                                                                          | ◎ アクセスを開始                                                   |  |
| https://www.autouesk.co.jp/education | vedu-software/overview.softing=reatured&                      | page-ioniters-individual#                                                          |                                                                                    |                                                             |  |

### 表示された情報に誤りがないか、確認したうえで、検証をクリックします。

(この検証プロセスは、SheerIDという企業が行います。SheerIDについて知りたい方はよくある質問やプライバシ ーステートメントをご覧ください。)

| 以下のお客様情報に誤りか<br>クしてください。                                       | がないか                       | ご確認のうえ、 [検証] をく                                               | フリッ          |
|----------------------------------------------------------------|----------------------------|---------------------------------------------------------------|--------------|
| オートデスク教育機関限定特典のご利用<br>報を正しく入力していただく必要があり<br>供し、サポートすることを目指している | 用資格の検 <br>ります。オ-<br>ます。ご協力 | 証を行うためには、すべてのフィールドに』<br>-トデスクは、世界中の正規教育機関にツ-<br>りをありがとうございます。 | 必要な情<br>−ルを措 |
| 電子メール                                                          |                            |                                                               |              |
| 電子メール アドレスが間違っていませんか? 職子<br>レスを更新                              | モメールアド                     |                                                               |              |
| 名                                                              |                            | 姓                                                             |              |
| 教育機関が所在する国または地域                                                |                            | 教育機関の種類                                                       |              |
| 日本                                                             | ~                          | 大学/短大、専門学校                                                    | ×            |
| 教育機関の名前                                                        |                            | 生年月日                                                          |              |
|                                                                |                            | ~ ~                                                           | 4            |

学生(教員・技術職員)であることを証明する書類をオンラインで提出します。 この証明となる書類(証明書)には、<mark>お名前(姓名)</mark>、<mark>学校名</mark>、日付がすべて記載されている必要があります。 写真やデータをアップロードして、アップロードができたら送信をクリックします。

#### 注意:学生証の有効期限が切れている場合は認証されずに不承認として戻ってきますので、学生証の有効期限は事前に確認したうえで登録してください。 学生証、学校から発行される証明書系(成績証明書等)、学校のIDバッジが認証されやすい書類となります。非常勤教員の場合には雇用契約書をご活用く ださい。

AUTODESK.

#### 追加の証明書が必要です

お手数ですが、お客様が学生または教職員として認定教育機関に在籍していることが分かる、所 属機関発行の証明書(授業料の領収書、学生証、教職員証など)のコピーを1部アップロードし てください。

#### 14日以内にドキュメントをアップロードしてください。

証明書には、次の情報が含まれる必要があります。

 お客様の正式な氏名(()) 注:提出するドキュメント上の氏名は、この氏名と一致する必要があります。

 所属先の教育機関の名称() 注:提出するドキュメント上の学校名は、この学校名と一致する必要があります。

3.日付(所属先の教育機関の学期内であること)

推奨されるドキュメントには以下が含まれます。

- 成績証明書
- 学校から発行された確認書
- 学生証のコピー(写真付きである必要はありません)

サポートされるファイル形式: JPEG、PDF、PNG、GIF

証明書をここにドラッグ、または ▲ 参照してアップロードしてくださ 61

注:アップロードいただいた証明書が不鮮明で、名前が読み取れない場合や、証明書に記載されている名前が Autodesk Account に登録されている名前と異なる場合、検証プロセスを完了できませんのでご注意ください。 また、アップロードいただく書類には、秘匿性の高い個人情報(社会保障番号や銀行口座情報など)が含まれ ないようにしてください。秘匿性の高い情報については、塗りつぶすなどの処理を施してからアップロードして ください。

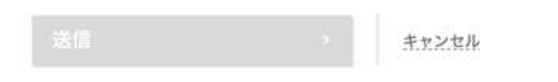

推奨されるドキュメントの例 WILSON CENTRAL HIGH SCHOOL And in case of the local division of the local division of the loc が記載された成績証明書 
 Bar
 Not

 State
 State

 State
 State

 State
 State

 State
 State

 State
 State

 State
 State

 State
 State

 State
 State

 State
 State

 State
 State

 State
 State

 State
 State

 State
 State

 State
 State

 State
 State

 State
 State

 State
 State

 State
 State

 State
 State

 State
 State

 State
 State

 State
 State

 State
 State

 State
 State

学校の成績証明書 学生の氏名、学校名、日付

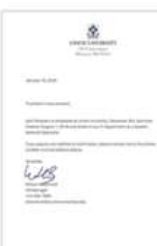

学校から発行された確認状 学生または教育機関に所属 する関係者の氏名、学校 名、日付が記載され、学校 のレターヘッドが入った書

伏

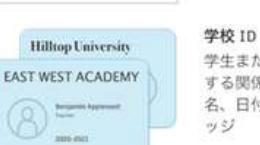

学生または教育機関に所属 する関係者の氏名、学校 名、日付が記載された ID バ ッジ

SheerID の検証サービス SheerID に関するよくある質問 (FAQ)

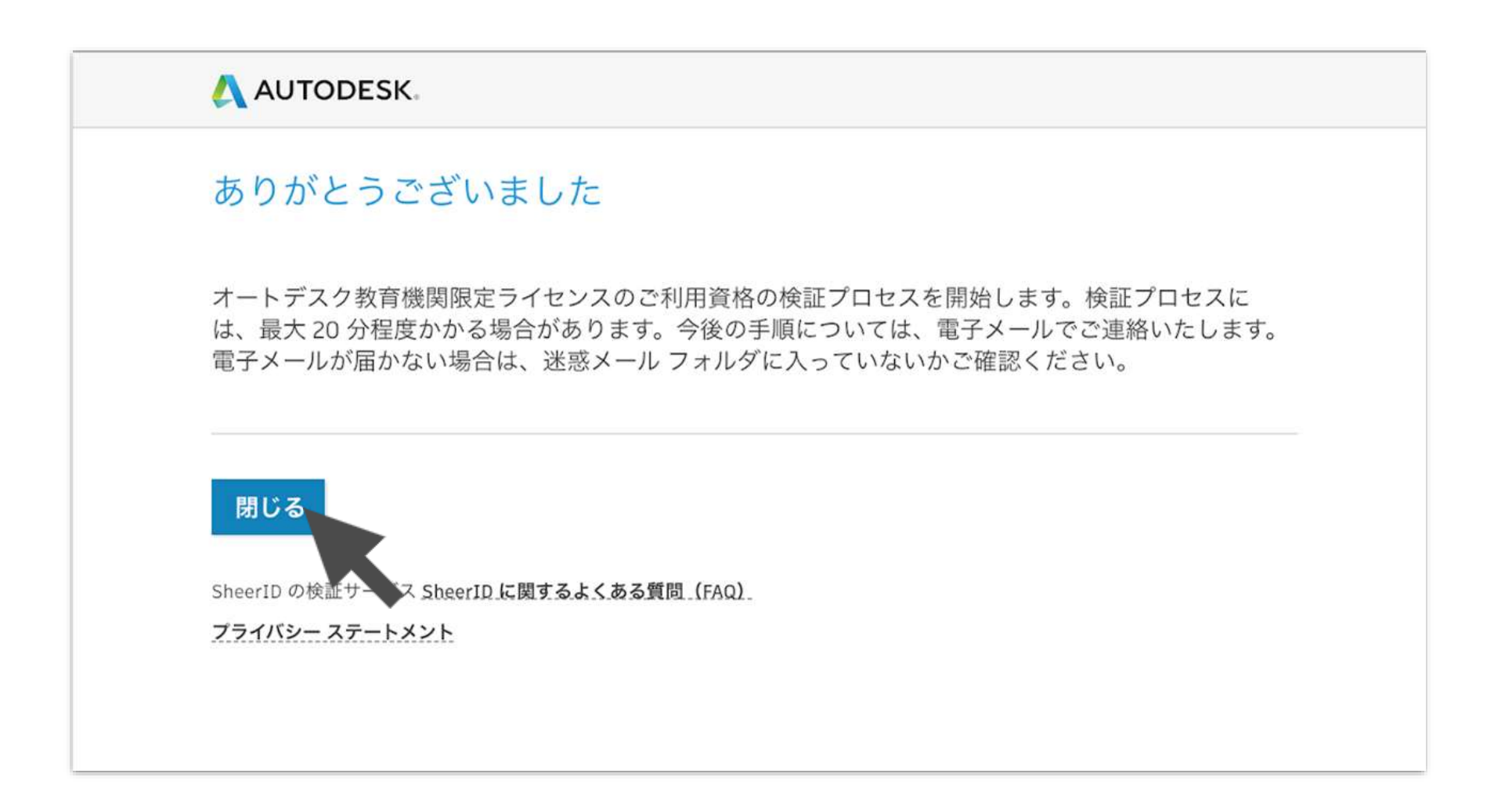

### 認証がされましたら、下記のメールが届きます。 届かない場合は迷惑メールフォルダに届いていないか確認してください。

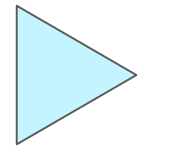

通常は 20分〜2日程度で 有効化のメールが届き ます。

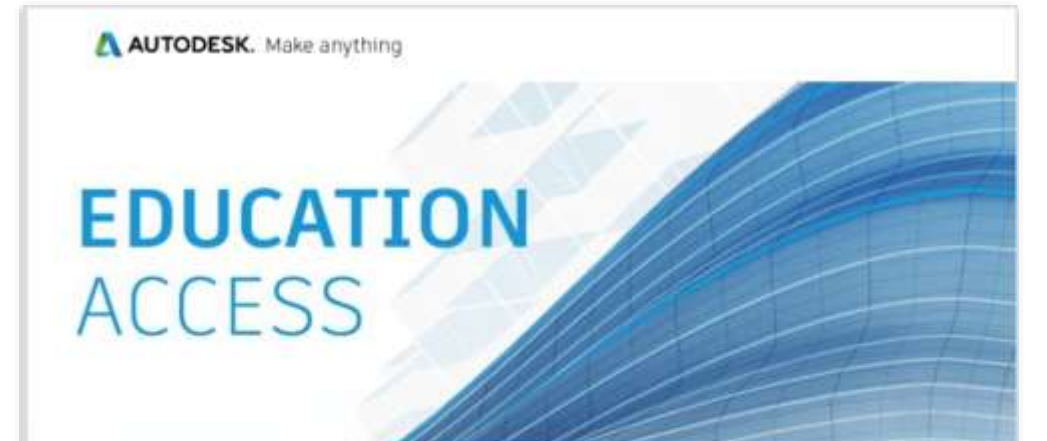

#### 枝

Autodesk Education Community を介した1年間の無償教育機関限定ライセンスの使用が 承認されました。お客様のライセンスは、8月29,2021まで有効です。引き続き対象者の条件 を満たす場合は、ライセンスを更新することもできます。

利用可能な製品を使用するには、Autodesk Education Community にアクセスして、[製品を 入手]をクリックします。以下のリンクをクリックして、設計や作成を始めましょう。

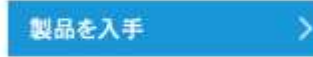

どこから手を付ければいいか分からない場合は、Autodesk Design Academy のリソースやチュ ートリアルにアクセスして、オートデスク製品を使って他のユーザーが構築しているコンテンツをご 覧ください。また、教育機関限定ソフトウェアのライセンスに関するサポートが必要な場合や質問 については、いつでもエデュケーション サポートをご利用いただけます。

どうぞよろしくお願いいたします。 オートデスク

### 必要な製品を選択して、ダウンロードしてください。

| AUTODESK.                                                         | 無償体験版                                                                                                    | 製品 イベント 🔮 権索                                                                                                    |                                                                                                    |  |
|-------------------------------------------------------------------|----------------------------------------------------------------------------------------------------|----------------------------------------------------------------------------------------------------|----------------------------------------------------------------------------------------------------|--|
| 教育 製品を入手 学習と指導                                                    | コンテストとイベント 才能を伸ばす                                                                                                    | サポート 教育機関・学生向けプログ                                                                                                    | ΞL                                                                                                    |  |
| <b>様、こんに</b><br>オートデスク教育機関限定ライセンス<br>細について確認するか、『アクセスを<br>アクセスを開始 | ちは!<br>こつきまして、お客様のご利用資格をさらに認<br>開始]をクリックして認証プロセスを開始して                                                                                  | ?証する必要があります。 詳<br>ください。                                                                                                    |                                                                                                    |  |
| 全製品<br>Architecture, Engineering, &<br>Construction               | 検索語句を入力してください                                                                                                    | 7*<br>D                                                                                                    | ラットフォーム 並べ替え<br>■ <b>É ▲ 〇 □</b> 注目度 →                                                                                                    |  |
| Product Design & Manufacturing<br>Media & Entertainment           | <ul> <li>TINKERCAD</li> <li>シンブルな 3D 設計および 3D ブリント<br/>アプリ</li> <li>アクセスを開始</li> </ul>                                                 | <ul> <li>FUSION 360</li> <li>プロダクト デザインのためのクラウドベースの 3D CAD/CAM/CAE ソフトウェア</li> <li>アクセスを開始</li> </ul>                                          | <ul> <li>REVIT</li> <li>BIM 用の強力なツールを使用して建物の<br/>計画、設計、施工、管理を行えます</li> <li>アクセスを開始</li> </ul>                                                             |  |
|                                                                   | AUTOCAD<br>2D および 3D CAD ソフトウェア。<br>Architecture、Electrical、<br>Mechanical、Map30、MEP、Plant<br>3D、Raster Design も含まれます。<br>・<br>アクセスを開始 | AUTOCAD FOR MAC<br>2D および 3D CAD ソフトウェア。<br>Architecture、Electrical、<br>Mechanical、Map3D、MEP、Plant<br>3D、Raster Design も含まれます。<br>・<br>アクセスを開始 | <ul> <li>INVENTOR PROFESSIONAL</li> <li>3D 機械設計、シミュレーション、ビジ<br/>ュアライゼーション、図面作成のための<br/>プロフェッショナル レベルの製品設計・<br/>エンジニアリング ツールです</li> <li>アクセスを開始</li> </ul> |  |

https://www.autodesk.co.jp/education/edu-software/overview?sorting=featured&page=1&filters=individual#

# Fusion 360 をダウンロードする

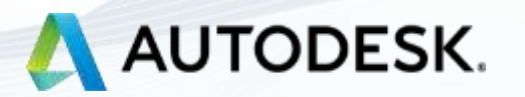

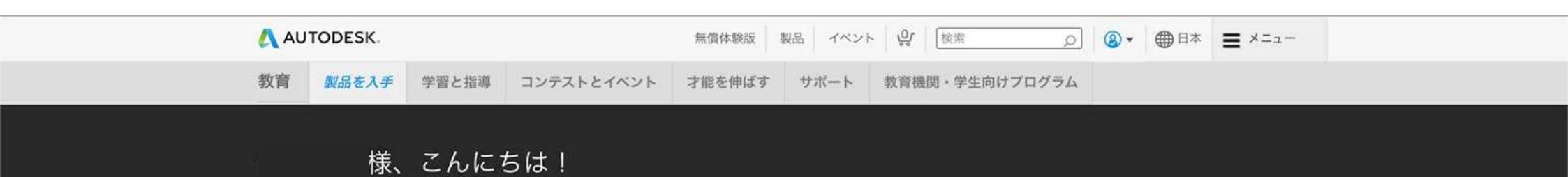

オートデスク教育機関限定ライセンスにつきまして、お客様のご利用資格をさらに認証する必要があります。詳 細について確認するか、[アクセスを開始]をクリックして認証プロセスを開始してください。

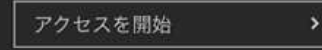

| ~ 和息                                                                | 検索語句を入力してください                                                                                                    |                                                                                                    | プラットフォーム                                                            | 並べ替え                                                        |
|---------------------------------------------------------------------|----------------------------------------------------------------------------------------------------|----------------------------------------------------------------------------------------------------|---------------------------------------------------------------------|-------------------------------------------------------------|
| Architecture, Engineering, &<br>Construction                        |                                                                                                    | ٩                                                                                                    | == € ▲ 8 □                                                          | 注目度 🖌                                                       |
| Product Design & Manufactu<br>Media & Entertainment                 | uring <b>TINKERCAD</b><br>シンプルな 3D 設計および 3D プリント<br>アプリ<br><b>アクセスを開始</b>                                                           | FUSION 360<br>プロダクト デザインのためのクラウドベ<br>ースの 3D CAD/CAM/CAE ソフトウェア                                                                                 | REVIT         BIM 用の強力なツー計画、設計、施工、         アクセスを開始                  | ・ルを使用して建物の<br>管理を行えます                                       |
|                                                                     | AUTOCAD<br>2D および 3D CAD ソフトウェア。<br>Architecture、Electrical、<br>Mechanical、Map3D、MEP、Plant<br>3D、Raster Design も含まれます。<br>● アクセスを開始 | AUTOCAD FOR MAC<br>2D および 3D CAD ソフトウェア。<br>Architecture、Electrical、<br>Mechanical、Map3D、MEP、Plant<br>3D、Raster Design も含まれます。<br>・<br>アクセスを開始 | ■ INVENTOR PF<br>3D 機械設計、シミニ<br>ュアライゼーション<br>プロフェッショナル<br>エンジニアリングッ | ROFESSIONAL<br>ュレーション、ビジ<br>、図面作成のための<br>レベルの製品設計・<br>ノールです |
|                                                                     | 100                                                                                                    | 6                                                                                                    |                                                                     | 10                                                          |
| https://www.autodesk.co.jp/education/edu-software/overview?sorting: | =featured&page=1&filters=individual#                                                                                                |                                                                                                    |                                                                     |                                                             |

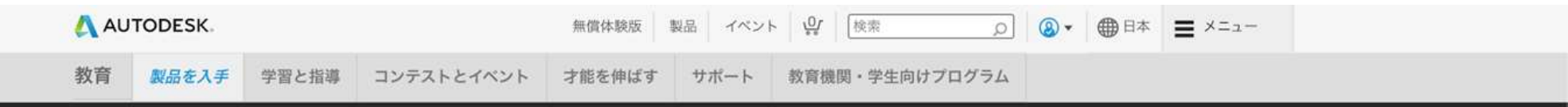

様、こんにちは!

オートデスク教育機関限定ライセンスは 2021年8月29日 まで有効です。以下から製品を選択してください。

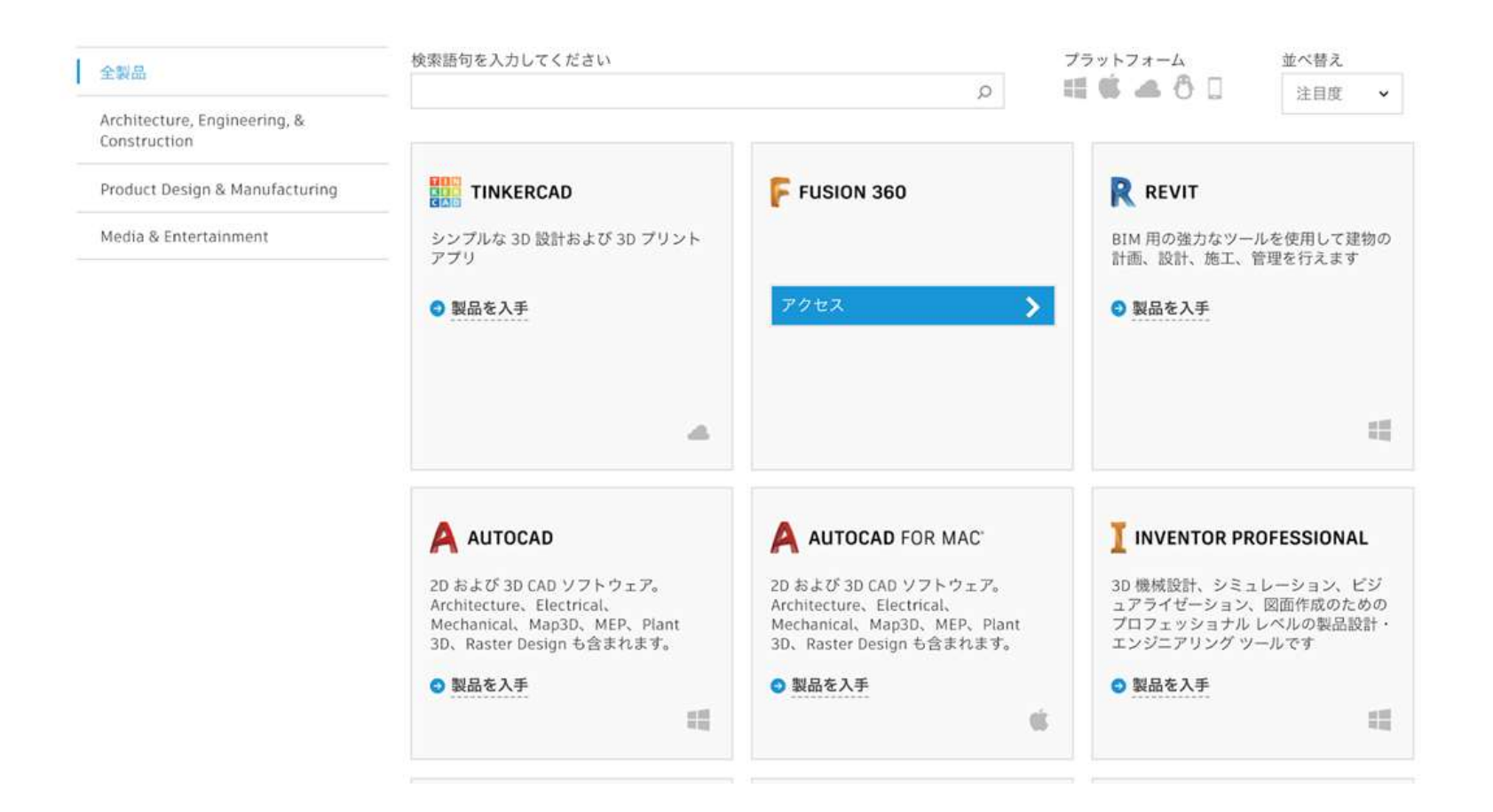

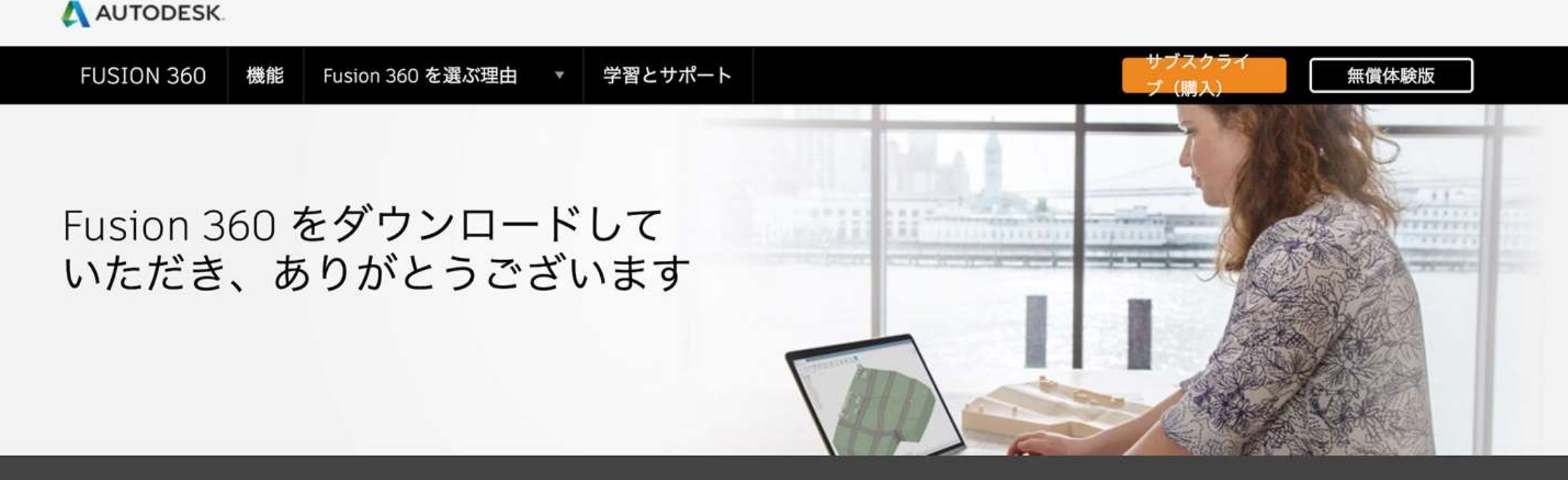

ダウンロードが自動的に始まらない場合は、 もう一度試してください。

### ダウンロードしてサインインすれば、すぐにデザインを開始できます!

We use cookies to enhance your experience and personalize content. See our **cookie statement** for details. Click OK to agree, or **manage your preferences** at any time.

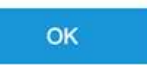

Fusion 360 Cli....dmg

すべて表示

# Fusion 360 にはじめてアクセスする場合

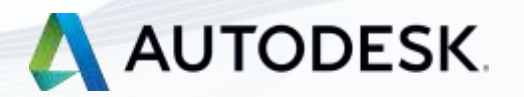

パソコンからインストールされたFusion 360 をWindowsの場合、右クリックして開きます

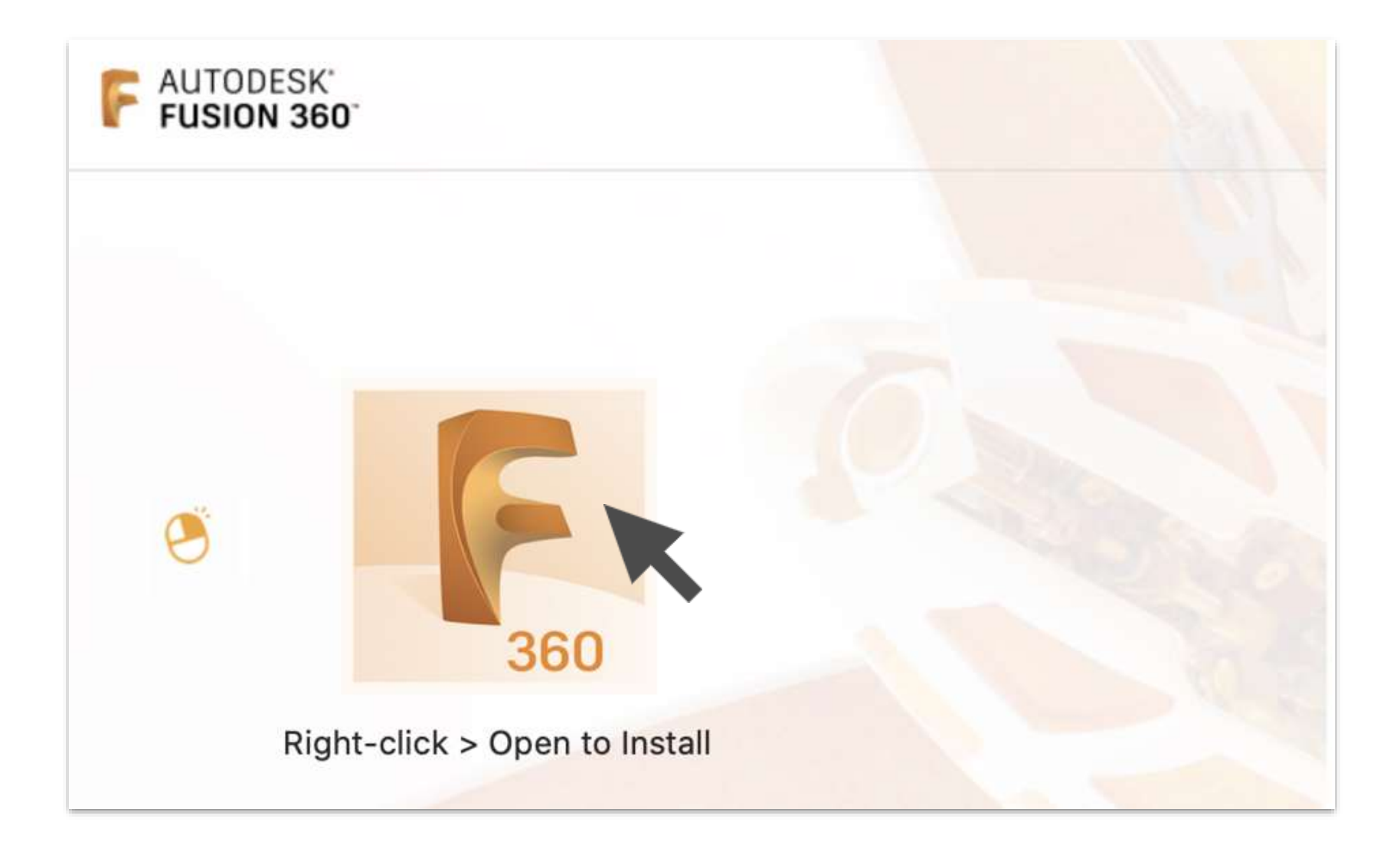

### Fusion 360 にメールアドレスを入力してサインインする

| サイン イン                    | Δ                  |
|---------------------------|--------------------|
| 電子メール<br>hame diexample : | cani               |
|                           | 次へ                 |
| 初めてオートデス                  | クをご利用ですか? アカウントを作成 |
|                           |                    |

#### **重要:この画面がでてきたら、必ず画面右下のリンク「後で通知」をクリックします。** このプロセスをスタートされると、認証アプリやSMSでコードを発行したり暗唱コードの設定が必要 となります。インストールした後から設定することもできますので(本書34ページ、35ページ)、 必ず「**後で通知」**を選択してください。

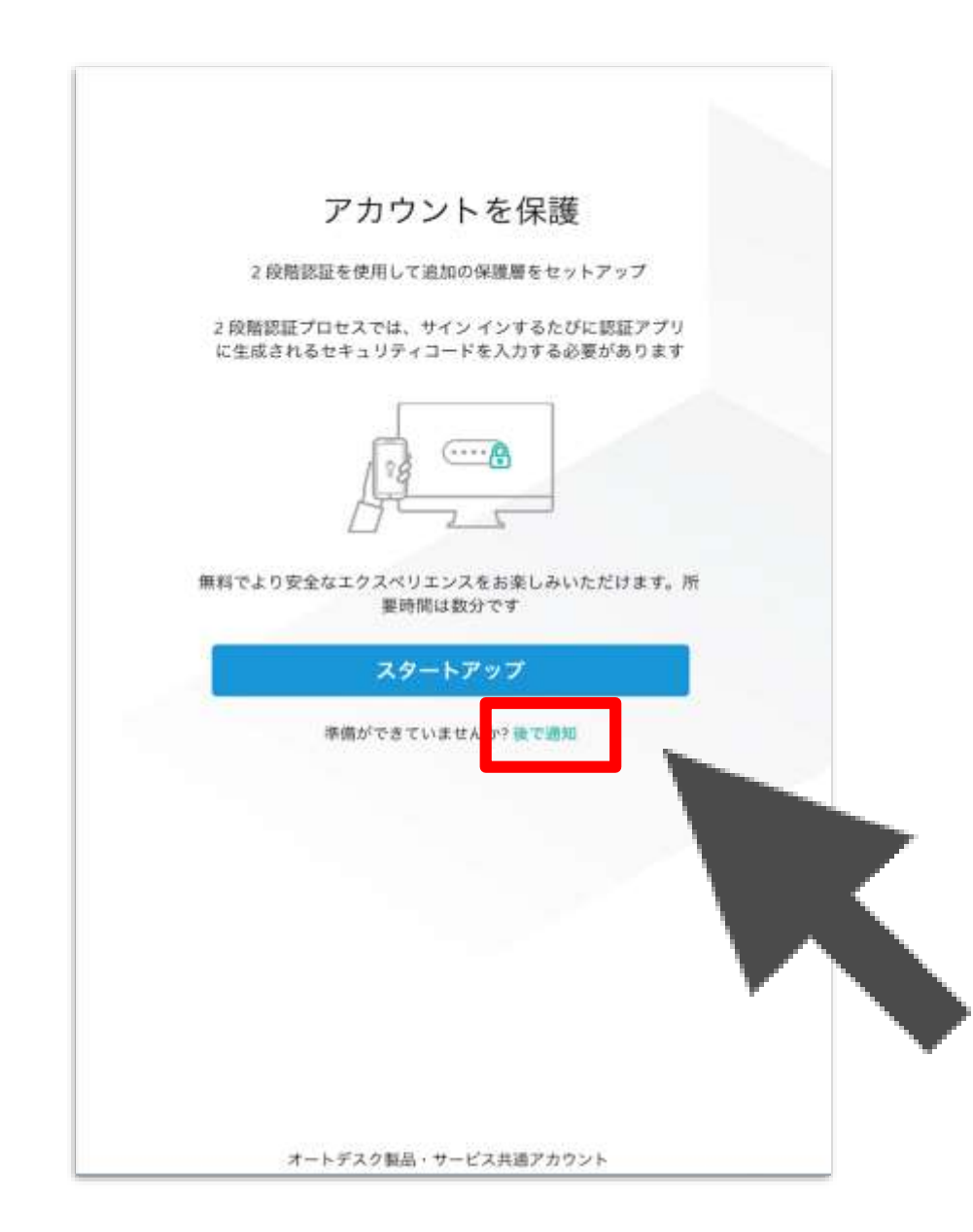

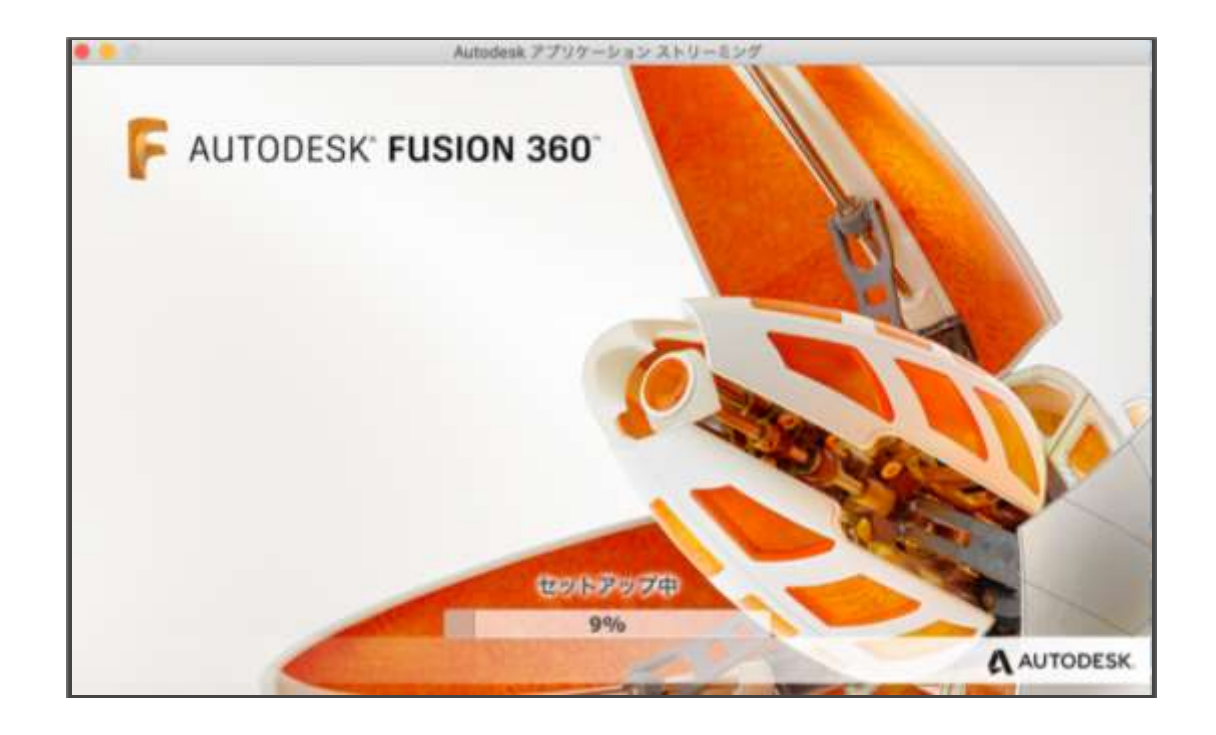

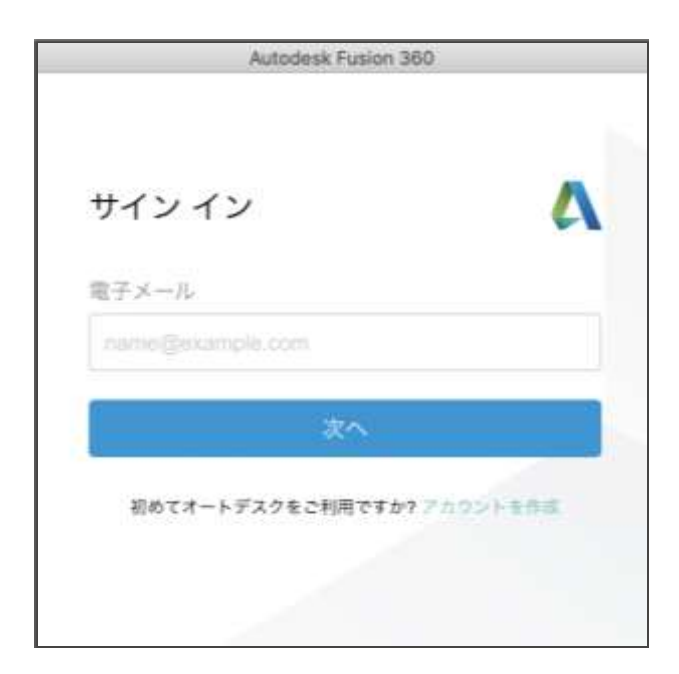

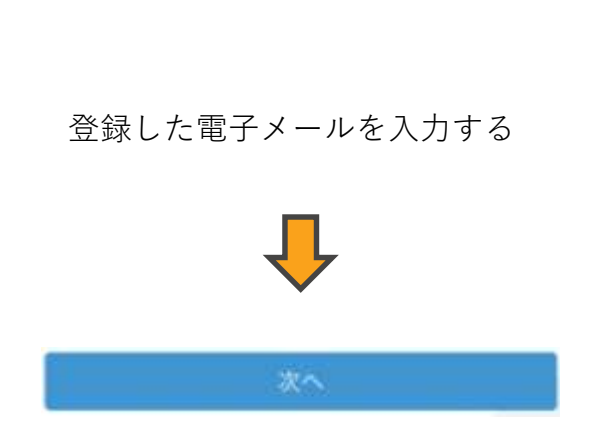

### 左の画面が出たら、次へをクリックし、チームを作成をクリックします。このチームは最初自分だけが参加する チームになりますので、後から変更も可能です。チームを作った後は、授業などで指定がある場合、 その既存のチームに入ることができます。

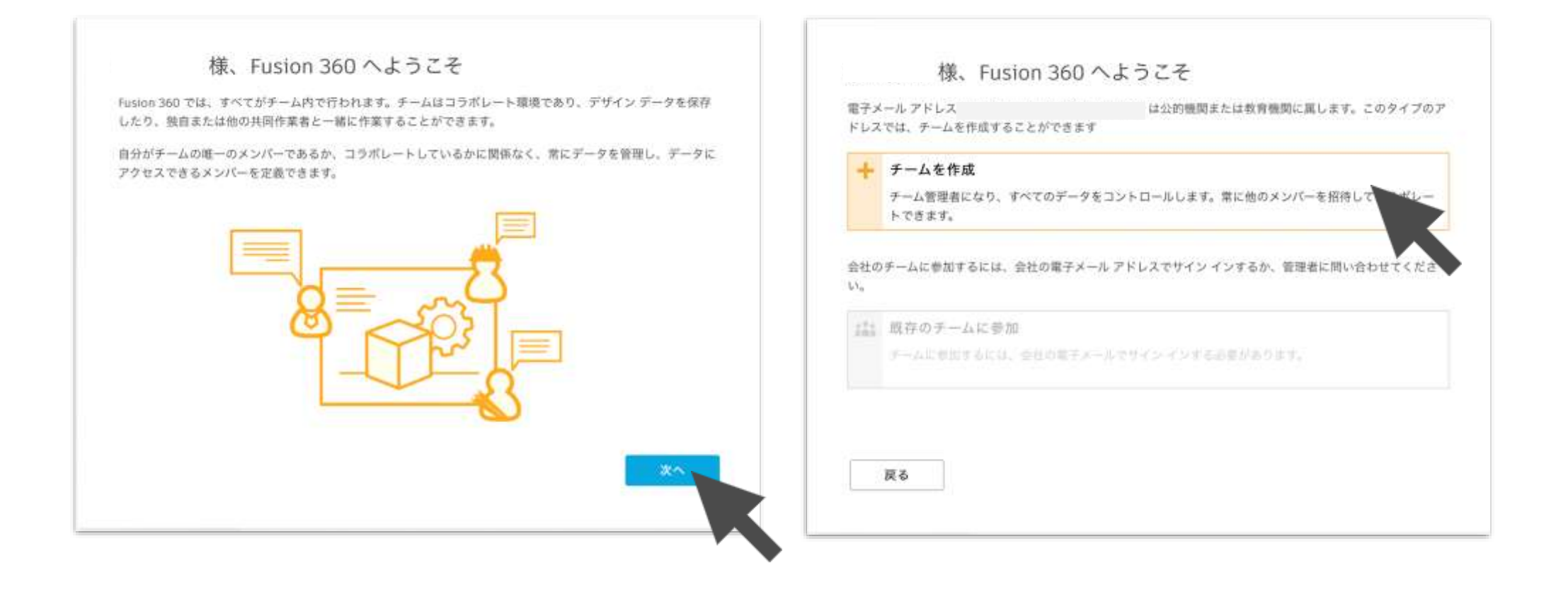

### 任意の名前は漢字でも入力できますが、アルファベットで名づけするほうが好ましいです。このマニュアルでは 仮にMy Workとして登録しました。

| 様、Fusion 360 へようこそ                                                                                                 | 様、Fusion 360 へようこそ                                                                                                    |
|----------------------------------------------------------------------------------------------------|----------------------------------------------------------------------------------------------------|
| チームの名前を入力してください。これは、メンバーをチームに招待したときにメンバーに表示される名前で<br>す。お客様はチームの最初のメンバーになり、他のメンバーが参加するまで誰もお客様のデータを表示すること<br>はできません。 | これからチーム "My work" を作成します。公釣機関または教育機関の電子メール アドレス()<br>))を使用しているため、チームは招待したメンバーにのみ表示されます。つまり、リスト<br>でチームを見つけたり、招待なしに参加することはできません。これは、データを保護するために行われます。                |
| My work                                                                                                    | 同僚が発見して自動的に参加できるチームを作成するには、会社の電子メール アドレスを使用して Fusion 360<br>にサイン インする必要があります。これは、従業員が独自のチームを作成するのではなく、既存のチームに参加<br>するようにしたい場合に役立ちます。このタイプのチームは、必要に応じて非公開にすることもできます。 |
| 任意の名前をつける                                                                                                    | 発見を許可しない<br>他のメンバーに、お客様のチームを発見することを許可しません。各チームのメンバーを手<br>動で招待する必要があります。                                                                                             |
|                                                                                                    | 発見と自動参加を許可<br>お客様のデームを発見可期にし<br>ンメンバーの自動参加を許可します。                                                                                                    |
| 戻る                                                                                                    | 戻る                                                                                                    |

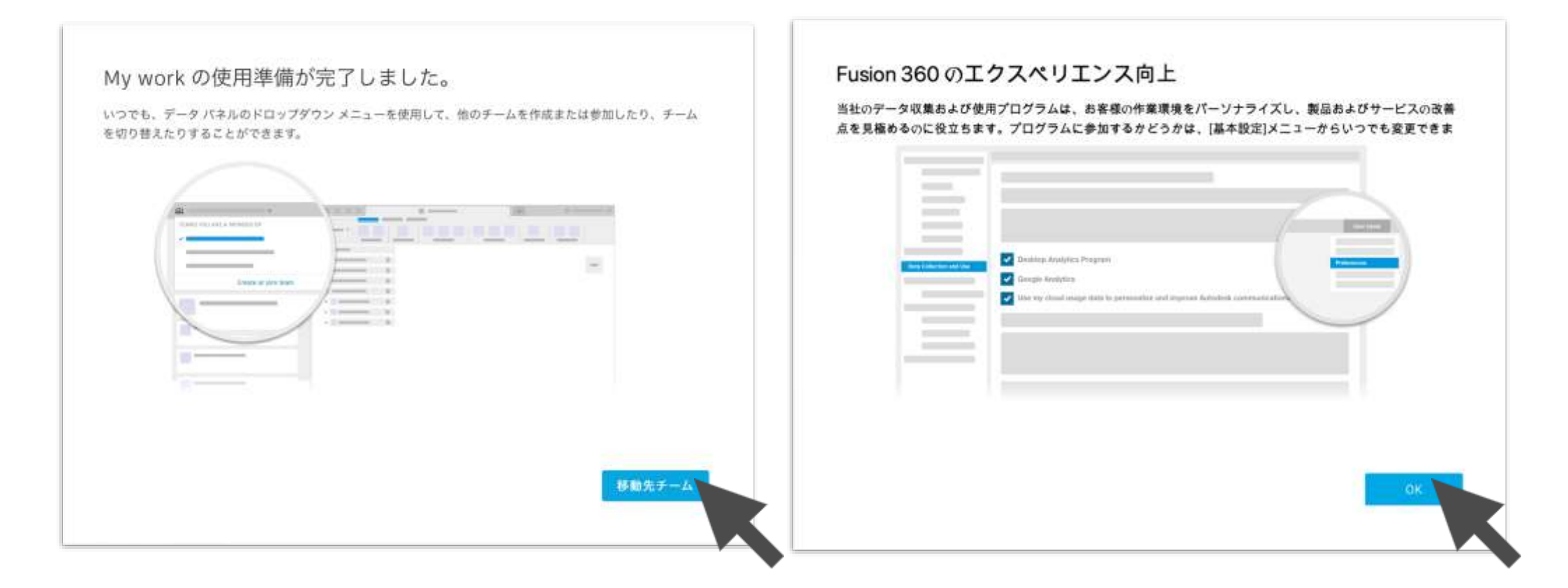

### Fusion 360を立ち上げたときの画面が、教育機関ライセンスになっていることを確認してください

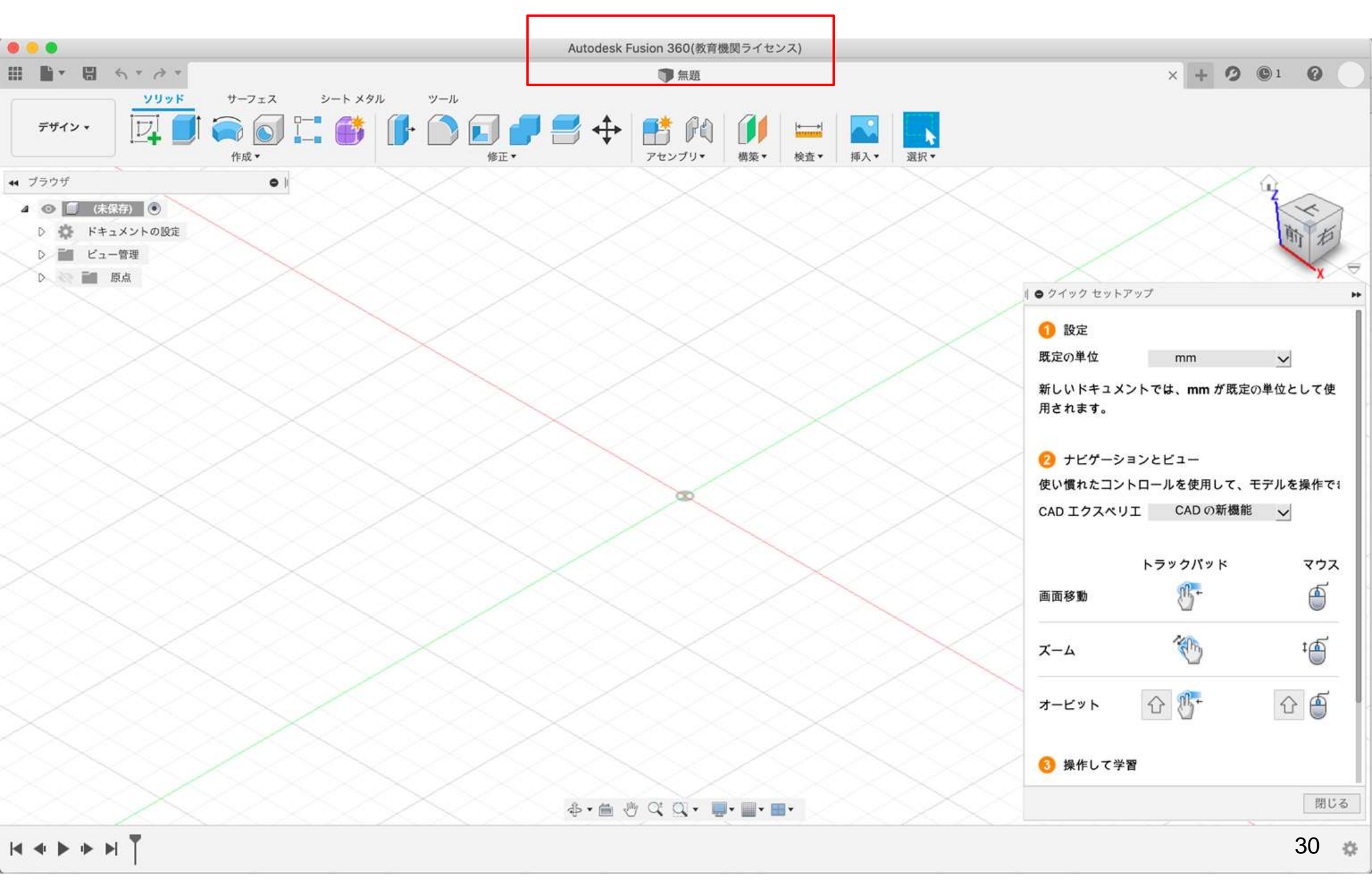

# Autodesk アカウントにアクセスする

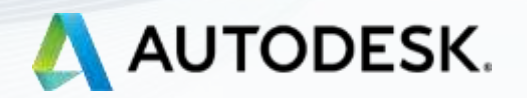

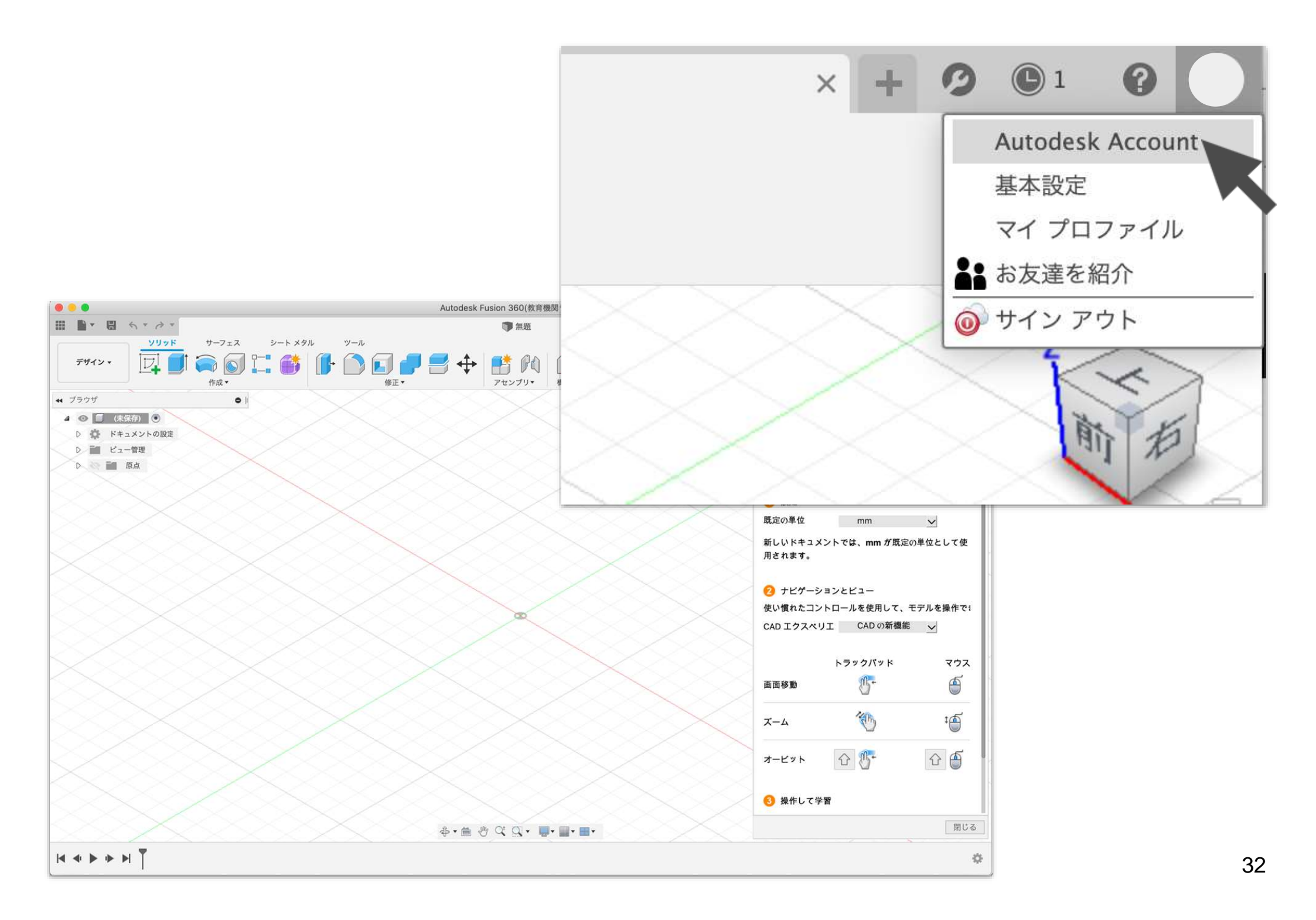

|                                                                                              | DESK. ACCOUNT      |                                                                                                    | 製品とダウ                                                                                                    | フンロードを管理                           |
|----------------------------------------------------------------------------------------------|--------------------|----------------------------------------------------------------------------------------------------|----------------------------------------------------------------------------------------------------|------------------------------------|
|                                                                                              | 2                  | Carlo Carlo                                                                                                    | Î                                                                                                    | Ę                                  |
|                                                                                              | プロファイル             | セキュリティの設定                                                                                                    | リンクされたアカウント                                                                                                    | 基本                                 |
|                                                                                              | ライセン               | ス情報やアカウント情報                                                                                                    | を一元で確認できます                                                                                                    |                                    |
| AUTODESK. AC                                                                                 | COUNT              |                                                                                                    |                                                                                                    | 4 0 Q                              |
| <ul> <li>(マ) 製品とサービス</li> <li>すべての販品とサービス</li> <li>製品の更新</li> <li>配置</li> <li>体製版</li> </ul> | ● #近の更新<br>最近購入した参 | さん<br><sup>プログラムはありません</sup>                                                                                                    | ヘルプが必要です                                                                                                    | ዮታን?                               |
| 88 ユーザ管理<br>ユーザ別<br>製品別                                                                      | Fusion 36          | 0<br>##5                                                                                                    | → アカウントや製品に関リ<br>アカウントの基本<br>製品のチュートリアルと<br>購入した製品が見つかり                                                                               | するヘルプを検索<br>: トラブルシューティング<br>) ません |
| クラウド サービスの使用<br>                                                                             | Autodesk Acco      | untとは<br>新機能の概引<br>シングルユー<br>況レポートを<br>サインインし<br>ディペーショ<br>ユーザ管理の<br>アクセスを簡<br>オートデスク<br>を変更<br>重要な情報に<br>Autodesk Acc<br>を参照してく | 度<br>ガアクセス製品のシート使用状<br>表示<br>てシングルユーザ製品のアク<br>シを行う<br>新しいビューでシングルユーザ<br>型 の支援なしでプライマリ管理者<br>すばやくアクセスするには、<br>count ホームの有効期間の響告<br>ださい | プションを見つけてください                      |

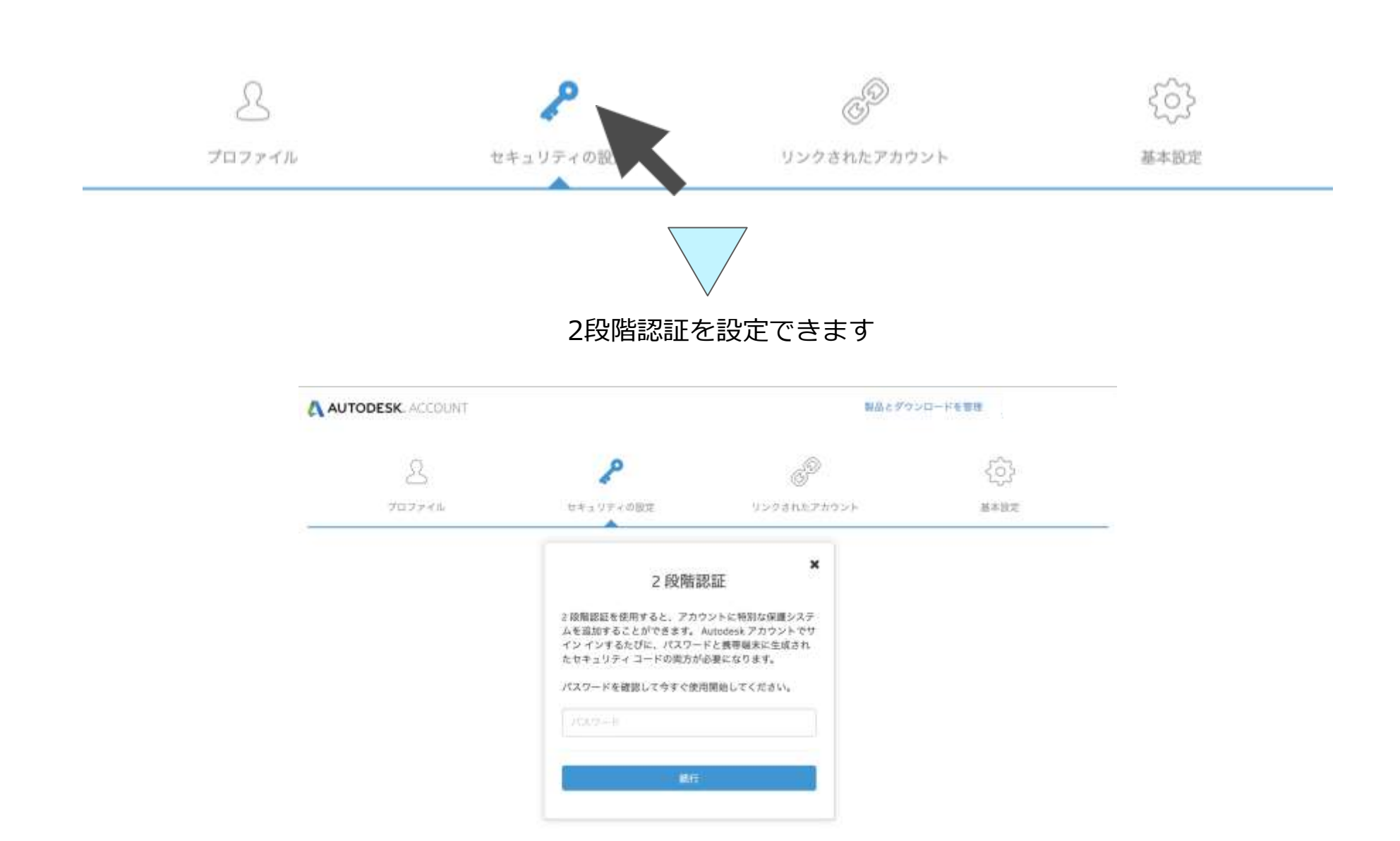

プライバシーステードメント (国際語知識など開催) 遺伝の説明 ( 自伝の対対 ) IE Copyrgin IEEE Alcohea, Inc. All rights reserved.

不正アクセスを減らすためには、認証アプリがインストールされている場合QRを読み取って2段階認証することもできます。ただし、認証アプリ(多くの場合有償アプリ)を入れている場合に設定してください。 誤って2段階認証を設定してしまい認証アプリがない場合には、アカウントを作り直す必要が出てくる場合があります。

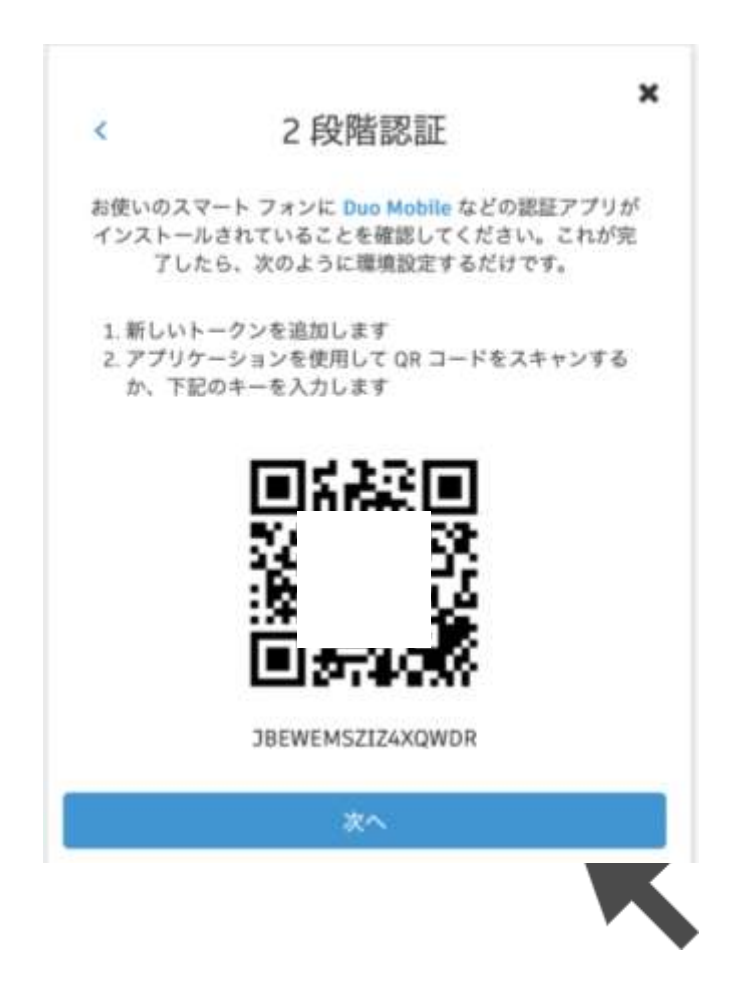

## Autodesk カスタマーサポートに連絡 する

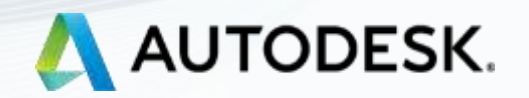

いつまでたっても認証されないときは、下記のお問い合わせフォームに英語で情報を入力します。 送信したら、フォームに登録したメールアドレス宛に受付番号が発行されていることを確認し、返信をお待ちください。 数日しても返信がない場合にはその発行番号を入力の上、再度お問い合わせください。 日本語で入力しても返信されませんので予めご了承ください。

https://www.autodesk.co.jp/education/support/edu-contact-us-form

### お問い合わせ(英語)

こちらに「英語で」質問を入力してください。2 営業日以内に回答いたします。

注: この問い合わせでは、製品の使用方法についての質問には対応しておりませんのでご了承ください。製品の使用方法に関してご不明な点がある場合は、Autodesk Knowledge Network またはコミュニティフォーラムをご利用ください。

\*は入力必須項目です。英語で入力してください。

\*名

\*姓

\*メールアドレス

\* 確認用メール アドレス

\*オートデスクソフトウェアをご使用のデバイスまたは使用予定のデバイス:

○ 自己所有のデバイス(学生または教員のお客様)

○ 複数のデバイス(教員または IT 管理者のお客様)

Oネットワークでつながった複数のデバイス(IT 管理者または教育機関のお客様)

\* 学校名または教育機関名を入力してください。

リクエストについて詳細に説明してください。

### お問い合わせフォームの入力方法

### https://www.autodesk.co.jp/education/support/edu-contact-us-form

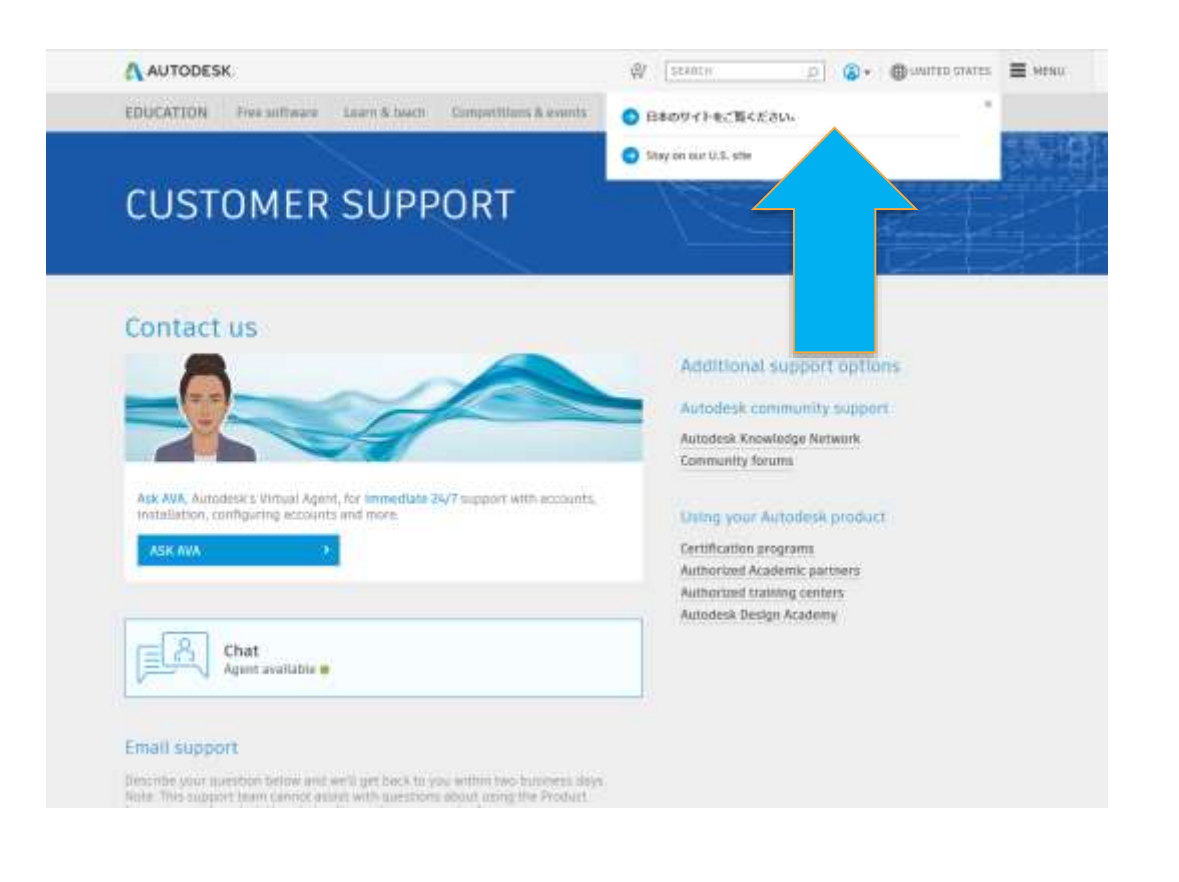

| もし英語のサイト | 、に行って        | しまったら |
|----------|--------------|-------|
| 日本語サイトにな | <b>刀り替えま</b> | す     |

| A AUTODESK                                                                                                    | were w                           | en p                       | T1010 @8# | <b>≡</b> ×= <sub>4</sub> - |
|----------------------------------------------------------------------------------------------------|----------------------------------|----------------------------|-----------|----------------------------|
| 教育 他似ソフトウェア 学習と指導 コンテストとイベント                                                                                                    | TRADUCT ON                       | -F #####+#\$#00            | 70794     |                            |
| カスタマー サービス                                                                                                    |                                  |                            |           |                            |
| お問い合わせ (英語)                                                                                                    |                                  |                            |           |                            |
| こちらに「英語で」質問を入力してください。2 営業日以内に                                                                                                    | 同等いたします。                         |                            |           |                            |
| 注 この同い合わせでは、販品の使用力法についての質問には<br>品の使用方法に関してご不明な点がある場合は、Autodesk Kr<br>オーラムをご利用ください。                                                                     | Hおしておりませんの<br>Iowledge Network ? | でご丁承ください。 M<br>1たはコミュニティ フ |           |                            |
| * は入力必要項目です。英語で入力してください。                                                                                                    |                                  |                            |           |                            |
| 1.6                                                                                                    |                                  |                            |           |                            |
| - #                                                                                                    |                                  |                            |           |                            |
|                                                                                                    |                                  |                            |           |                            |
| * メールアドレス                                                                                                    |                                  |                            |           |                            |
|                                                                                                    |                                  |                            |           |                            |
| *催出商メール アドレス                                                                                                    |                                  |                            |           |                            |
| <ul> <li>・メートデスタソフトウェアをご使用のデバイスまたは使用予定のデバイ<br/>■ごの用のデバイス(中主または専員のお手術)<br/>●数のデバイス(商業たたは211間目者のお客様)<br/>二 キトトワークてつながった構成のジバイス(11目目者または安吉制用の)</li> </ul> | X:                               |                            |           |                            |
| *学校名書たは教育機能者を入力してください。                                                                                                    |                                  |                            |           |                            |
| <b>リクエストについて詳細に説明してください。</b>                                                                                                    |                                  |                            |           |                            |
| 268                                                                                                    |                                  |                            |           |                            |
|                                                                                                    |                                  |                            |           |                            |

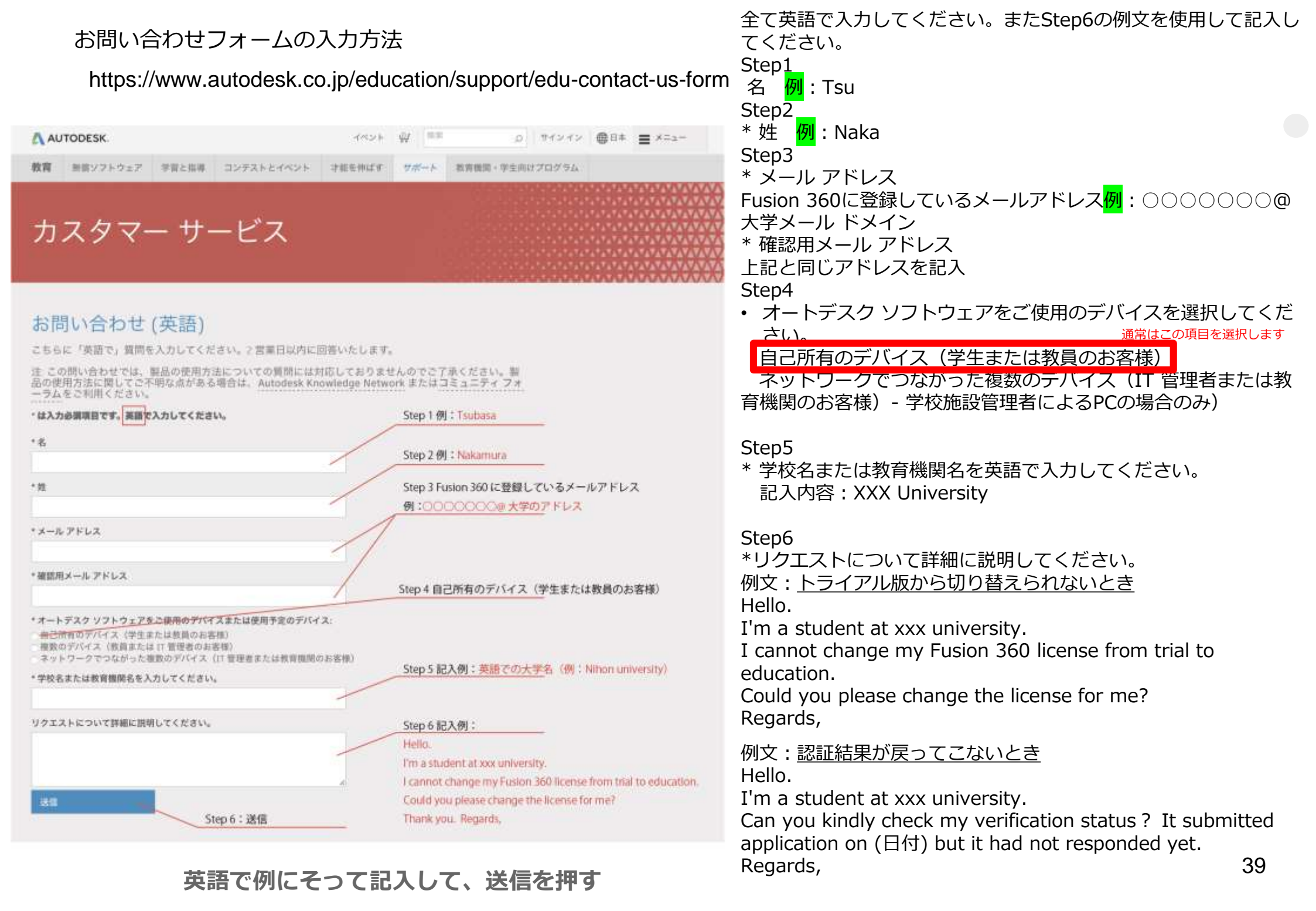